## Настройка роутера Netgear WGR614 v9

Заходим в настройки роутера через веб-интерфейс. Если не знаете, какой IP-адрес роутера, то нажмите по значку двух компьютеров внизу и откройте вкладку Поддержка.

| COCTOR                        | ние подключения                                                  |                                                               |
|-------------------------------|------------------------------------------------------------------|---------------------------------------------------------------|
| 3                             | Тип адреса:                                                      | Присвоен DHCP                                                 |
|                               | ІР-адрес:                                                        | 192.168.7.2                                                   |
|                               | Маска подсети:                                                   | 255.255.255.0                                                 |
|                               | Основной шлюз:                                                   | 192.168.7.1                                                   |
|                               | Подробности                                                      | IP-адрес роутера                                              |
| Не удае<br>подключ            | тся обнаружить ошин<br>нения. Если подключ                       | ки этого <u>И</u> справить ние                                |
| Не удае<br>подклю<br>отсутсти | тся обнаружить оши<br>чения. Если подключ<br>зует, нажмите кнопк | ки этого <u>И</u> справить<br>"Исправить".<br><u>З</u> акрыть |

Заходим в настройки роутера в раздел Port Forwarding / Port Triggering. На русском языке это называется форвардинг портов или проброс портов или перенаправление портов.

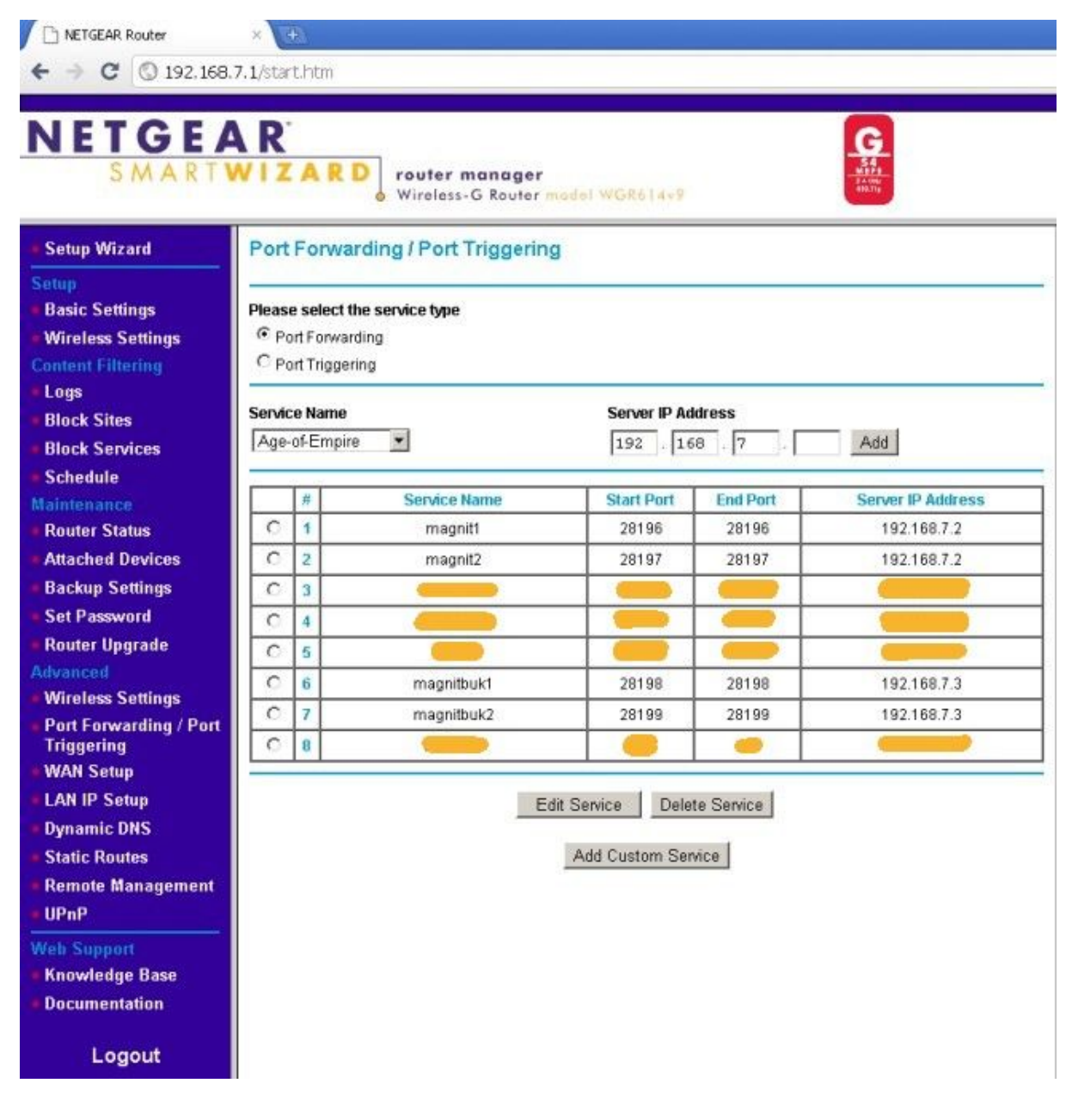

Нажимаем Add Custom Service. И вводим настройки для первого порта (TCP), который мы задали в настройках Магнит-клиента. Server IP Address — это IP-адрес вашего компьютера, у вас он может быть другим. Когда ввели все значения, как на картинке, нажимаем кнопку Apply.

## Ports - Custom Services

| Service Name      | magnit1           |
|-------------------|-------------------|
| Service Type      | TCP               |
| Starting Port     | 28196 (1~65534)   |
| Ending Port       | 28196 (1~65534)   |
| Server IP Address | 192 . 168 . 7 . 2 |

Повторяем процедуру для второго порта (UDP):

## Ports - Custom Services

| Service Name      | magnit2           |  |
|-------------------|-------------------|--|
| Service Type      | UDP 💌             |  |
| Starting Port     | 28197 (1~65534)   |  |
| Ending Port       | 28197 (1~65534)   |  |
| Server IP Address | 192 . 168 . 7 . 2 |  |

Все, теперь у нас в списке должны быть две записи с именами magnit1 и magnit2. Названия ни на что не влияют, поэтому могут быть любыми, но понятными для вас. Если у вас два компьютера подключены к роутеру, то можно настроить активный режим на обоих. Например, на скриншоте magnit1 и magnit2 — это настройки магнита для первого компьютера, а magnitbuk1 и magnitbuk2 — для второго (ноутбук через Wi-Fi).

| Age | of-Empir | e             | Server IP Ad | dress<br>8.7 | Add               |
|-----|----------|---------------|--------------|--------------|-------------------|
|     | 1.0      | Consiste Name | Chard Dort   | End Deet     | Conner ID Address |
| 0   | 1        | magnit        | 28196        | 28196        | 192.168.7.2       |
| C   | 2        | magnit2       | 28197        | 28197        | 192.168.7.2       |
| C   | 3        |               |              |              |                   |
| C   | 4        |               |              |              | (                 |
| C   | 5        |               |              |              | 6                 |
| C   | 6        | magnitbukt    | 28198        | 28198        | 192.168.7.3       |
| Ċ   | 7        | magnitbuk2    | 28199        | 28199        | 192.168.7.3       |
| C   | 8        |               | -            | -            |                   |

Порядок настройки активного режима для второго компьютера такой же, как уже описанный, различие только в номерах портов и IP-адресе. Номера портов должны быть разными для каждого из компьютеров и IP-адресдолжен соответствовать адресу настраиваемого компьютера.

Теперь давайте проверим работоспособность активного режима. Запускаем Магнит-клиент и пробуем что-нибудь найти, скачать файлы или скачивать списки файлов у пользователей. Должно все работать.

Для проверки правильности настроек откройте Магнит-клиент, зайдите в Настройки соединения и нажмите ссылку Проверить настройки.

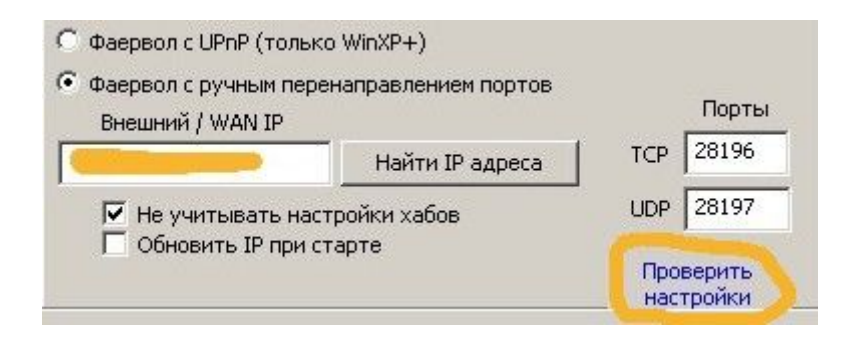

Откроется браузер и покажет вам страницу с результатами тестов:

| < → C   | S magnet.2 | 211.ru/utils/testport/?port_IP=28196&por |
|---------|------------|------------------------------------------|
|         |            |                                          |
| Идёт те | ест для    | nopt TCP 28196 nopt UDP 28197            |

Если тест не пройден, проверьте еще раз внимательно настройки в Магните и в роутера, а также проверьте, что на компьютере не установлены программы, блокирующие активность Магнита.

Примечания:

Рекомендую закрепить IP-адрес за компьютером, если роутер выдает его автоматически. Иначе, если роутер в дальнейшем выдаст другой адрес, то Магнит-клиент перестанет работать. Это можно сделать в настройках роутера в подразделе LAN IP Setup (раздел Advanced), пункт Address Reservation. Для этого нажимаем Add.

| AN TO    | PAP Setu   | ıp.            |                |                     |
|----------|------------|----------------|----------------|---------------------|
| P Addr   | ress       |                |                | 192 . 168 . 7 . 1   |
| P Subi   | net Mask   |                |                | 255 . 255 . 255 . 0 |
| 🗹 Us     | e Router : | as DHCP Server |                |                     |
| Starting | g IP Addre | SS             |                | 192 . 168 . 7 . 2   |
| Ending   | IP Addre:  | SS             |                | 192 . 168 . 7 . 254 |
| Addres   | s Reserv   | ration         |                |                     |
|          | #          | IP Address     | Device Name    | Mac Address         |
| 0        | 1          | 192.168.7.2    | GTLAB          | 00:26:18:F3:24:DC   |
| 0        | 2          | 192.168.7.3    | PARTNER        | 00:22:43:29:42:3E   |
|          |            |                | Add Edit Delet | e                   |

Если компьютер сейчас подключен через роутер, то в списке Address Reservation Table вы увидите свой компьютер. Отметьте кружок слева и затем нажмите Add. После этого он

появится в списке Address Reservation. Нажмите Apply и дождитесь пока роутер применит новые настройки.

| uuress ra | eservation I | able        |             |                   |
|-----------|--------------|-------------|-------------|-------------------|
|           | #            | IP Address  | Device Name | MAC Address       |
| œ         | 1            | 192.168.7.3 | PARTNER     | 00:22:43:29:42:36 |
| Audiess   |              |             |             |                   |